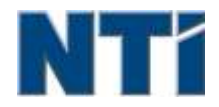

NTI CORPORATION NTI Backup Now EZ 5

# NTI Backup Now EZ 5 Benutzerhandbuch

| A                                                                                                    |              |
|----------------------------------------------------------------------------------------------------|--------------|
| Aktivieren bzw. Deaktivieren einer Sicherungsaufgabe<br>Ausführen einer Sicherungsaufgabe<br>Ausführung von Backup Now EZ beim Hochfahren | 9<br>8<br>11 |
| В                                                                                                    |              |
| Bearbeiten einer Sicherungsaufgabe                                                                                                    | 8            |
| E                                                                                                    |              |
| Einführung in Backup Now EZ 5                                                                                                    | 3            |
| L                                                                                                    |              |
| Ladbares USB-Flashlaufwerk erstellen                                                                                                    | 10           |
| Μ                                                                                                    |              |
| Modifizierung der Sicherungsquelle                                                                                                    | 6            |
| Modifizierung des Sicherungszeitplans                                                                                                    | 8            |
| Modifizierung des Sicherungsziels                                                                                                    | 7            |
| U                                                                                                    |              |
| Übersicht über den Hauptbildschirm                                                                                                    | 3            |
| W                                                                                                    |              |
| Wiederherstellen einer Sicherungsaufgabe                                                                                                  | 9            |

#### Einführung in Backup Now EZ 5

## Willkommen bei Backup Now EZ 5!

Backup Now EZ 5 ist eine komplette Backup-Lösung für den gesamten Computer zu schützen und vieles mehr. **Die Datei-Backup** Ihrer wichtigen Dateien und Ordner zu schützen, und gibt Ihnen einen schnellen Zugriff auf Ihre gesicherten Dateien, wenn die Notwendigkeit entsteht. **PC Backup** sichert Ihren gesamten Computer, einschließlich des Betriebssystems, aller Programme, Daten-Dateien und Computer-Einstellungen. **Cloud Backup** will make sure all your important files are backed up off-site for additional protection that also gives you anytime access to your data. SLetztlich stellt **Social Media Backup** sicher, dass Ihre Fotos und Videos, die Sie auf Ihre sozialen Medien hochgeladen haben, gesichert und geschützt sind.ocial Media Backup will ensure that your photos and videos uploaded to your social media sites are backed up and protected.

Backup Now EZ 5 unterstützt Backups auf externen USB-Festplatten , Netzlaufwerke , lokale Laufwerke und Flash-Laufwerke.

#### Zusätzlich dazu bietet Backup Now EZ 5 die folgenden wichtigsten neuen Funktionen:

#### Social Media Backup

Sichern Sie Ihre Konten bei sozialen Medien, wie z.B. Facebook.

#### Verbessertes Cloud Backup

Wir unterstützen jetzt vier verschiedene Cloud-Angebote, einschließlich NTI Cloud, Dropbox, Google Drive und OneDrive.

Backup mobiler Geräte Sichern Sie automatisch Ihre Fotos und Videos, die Sie mit Ihrem mobilen Gerät erstellt haben auf Ihren PC.

#### SYSTEMANFORDERUNGEN:

Windows 10, 8.1, 8, 7, & Vista

#### Übersicht über den Hauptbildschirm

Wenn Backup Now 5 EZ gestartet wird, zeigt der Hauptbildschirm vier Backup-Jobs. Dieser Abschnitt beschreibt die Funktionalität der einzelnen Tasten.

| Backup Now EZ                     |                                                        | ⊛⊙⊙⊗                                                                           |                                                       |
|-----------------------------------|--------------------------------------------------------|--------------------------------------------------------------------------------|-------------------------------------------------------|
| Backup Job                        | Quelle                                                 | Ziel                                                                           | Zeitplan erstellen                                    |
| Social Media                      | Facebook<br>Instagram<br>Twitter<br>You Tube           | E1,Social Media<br>656:37 GB frei von 931,41 GB                                | Taglich zu 05:00 PM<br>Letzte Sicherung<br>Fehleri    |
| Cloud Backup                      | C Musik<br>Videos                                      | Google Drive<br>\Sonia - Gateway\My Files<br>(GWPC)<br>12.49 GB frei ven 15 G8 | Monatlich auf 1.<br>Letzte Sicheeung<br>Fehleri       |
| Dateien- und Ordner-<br>Sicherung | C: Word-Dateien<br>Excel-Dateien<br>PowerPoint-Dateien | E:(My Files(GWPC)<br>856.37 GB frei von 931.41 GB                              | Wochentlich auf Freitag<br>Letzte Skherung:<br>Fehler |
| PC Backup                         | Lokale Disk<br>Cry(64,15'GB)<br>Total Size: 64,15'GB   | EVMy Images(GWPC)(Disk 0)                                                      | Taglich zu 02:00 PM<br>Letzte Sicherung<br>Fehleri    |
| Dieser Computer ist               | vollständig geschützt                                  | Mobile<br>Backup                                                               | ® ) ()                                                |

## Sicherungsfenster

|                     | Öffnet das Optionenmenü                                                               |
|---------------------|---------------------------------------------------------------------------------------|
| ?                   | Startet die Hilfedatei für NTI Backup Now EZ 5.                                       |
| $oldsymbol{\Theta}$ | Minimiert das Backup Now EZ 5 Programm.                                               |
| $(\mathbf{x})$      | Schließt das Programm.                                                                |
| Quelle              | Ermöglicht Ihnen, die Quelldateien einer ausgewählten Aufgabe zu bearbeiten.          |
| Ziel                | Ermöglicht Ihnen, den Sicherungsspeicherort einer ausgewählten Aufgabe zu bearbeiten. |
| Zeitplan erstellen  | Ermöglicht Ihnen, Zeitplan einer ausgewählten<br>Aufgabe zu bearbeiten.               |
|                     | Öffnet das Fenster der detailierten Statusanzeige für eine Aufgabe.                   |

| Mobile<br>Backup                            | Mobile Backup Agent startet.                                                                                                    |
|---------------------------------------------|----------------------------------------------------------------------------------------------------|
|                                             | Zeigt die Sicherungsziele an, in denen die gesicherten Dateien eingesehen werden können.                                               |
| ٩                                           | Öffnet das Wiederherstellungsfenster, um die wiederherzustellende Aufgabe auszuwählen.                                                 |
|                                             | Führt alle aktivierten Sicherungsaufgaben sofort aus.                                                                                  |
| Aufgaben-Menü                               | >>                                                                                                    |
| ≫ ≪                                         | Durch Anklicken des Chevrons neben jeder<br>Sicherungsaufgabe wird das Job-Menü geöffnet.<br>Erneutes Anklicken schließt das Job-Menü. |
|                                             | Die ausgewählte Sicherungsaufgabe wird sofort ausgeführt.                                                                              |
|                                             | Öffnet das Fenster für die<br>Wiederherstellungsaufgabe, in dem Sie Dateien und<br>Ordner auswählen und wiederherstellen können.       |
| (Nur bei<br>PC-Sicherung)                   | Wiederherstellen Öffnet den PC (Komplettsystem )<br>Fenster, das erklärt, wie Sie Ihren PC Backup<br>wiederherstellen.                 |
| $\odot$                                     | Aktiviert/deaktiviert Sicherungsaufgaben.                                                                                              |
| Optionenmenü                                | •                                                                                                    |
| Ladbares<br>USB-Flashlaufwer<br>k erstellen | Öffnet das Fenster "Ladbares USB erstellen".                                                                                           |
| Protokolldatei<br>anzeigen                  | Mit der Funktion Protokolldatei anzeigen wird die<br>Protokolldatei für die ausgewählte Aufgabe<br>geöffnet.                           |
| EZ Mobile App<br>herunterladen              | Link zu der Backup Now EZ Website zum<br>Herunterladen der EZ Mobile App für Ihr mobiles<br>Gerät.                                     |
| Software-Registri<br>erung                  | Link zur NTI-Website, wo Sie Ihre Software registrieren können.                                                                        |
| Einkaufen bei NTI                           | Links zu der Produkt-Website von NTI.                                                                                                  |
| Auf<br>Aktualisierungen                     | Öffnet das Fenster mit Backup Now EZ 4 Updates.                                                                                        |

| überprüfen    |                                                                 |
|---------------|-----------------------------------------------------------------|
| Sprache       | Ermöglicht Ihnen, die Sprache der<br>Programmanzeige zu ändern. |
| Informationen | Zeigt die Versionsnummer und das Datum an.                      |
| Beenden       | Schließt das Programm.                                          |

#### Erstellen und Konfigurieren der Sicherungsaufgabe

#### Modifizierung der Sicherungsquelle

Um die Standardguelldaten zu ändern, klicken Sie auf den Fensterbereich Quelle im Hauptmenü. Die Ordner und Dateien, die in diesem Schritt ausgewählt werden, werden als Sicherungsquelle bezeichnet. Es sind die Daten, die zum Sicherungszielort kopiert werden.

Um die Quelle für Datei oder Cloud-Backup ändern:

1. Es gibt zwei Orte, an denen Sie Ihre Dateien oder Ordner auswählen können: EZ Select und Individuelle Auswahl für eine Dateiensicherung. Hinweis: Die Quelle für die vollständige Systemsicherung kann nicht modifiziert werden.

#### EZ Select:

Die Registerkarte ermöglicht eine schnelle Auswahl der am häufigsten benutzten Dateien auf Ihrem Computer. Sie können die Dateien aus Multi-Media (Videos, Musik & Bilder), Office (PowerPoint, Word-Dateien, Excel-Dateien & Acrobat), E-Mail (Outlook), und Favoriten (IE-Favoriten) für Ihre Sicherung auswählen.

#### Individuelle Auswahl:

Sie können die spezifischen Dateien und Ordner aus dem eigentlichen Arbeitsplatz auswählen, wie zum Beispiel aus den Ordnern auf Ihrem Desktop. Durchsuchen Sie das Fenster auf der rechten Seite und wählen Sie die zu sichernden Daten aus, indem Sie die Kästchen neben den gewünschten Ordnern und Dateien markieren. Alle Dateien und Ordner, die markiert sind, werden dann in die Sicherungsaufgabe eingeschlossen.

2. Klicken Sie auf wenn Sie fertig sind.

So wählen Sie ein Laufwerk für PC-Backup:

1. Wählen Sie das Laufwerk im Drop-down-Menü unter Laufwerk auswählen.

Hinweis: Die Kapazität des ausgewählten Laufwerks wird unterhalb des Laufwerks angezeigt.

2. Klicken Sie auf wenn Sie fertig sind.

#### Auswählen von Social Media-Konto

Um ein Konto auf sozialen Medien auszuwählen, das Sie sichern möchten, klicken Sie auf das Quellfenster auf dem Hauptbildschirm für den Social Media Job.

### b So melden Sie sich bei dem Konto an, das Sie sichern möchten:

1. Wenn Sie das Quellfenster anklicken, wird ein Bildschirm geöffnet und vier Anmeldeoptionen angezeigt. Geben Sie einfach Ihre Login-Information für Ihr Konto bei den sozialen Medien ein und klicken Sie auf die Log In-Schaltfläche.

- 2. Sie können sich bei allen Konten anmelden oder nur einigen und das Programm sichert ein Konto nach dem anderen.
- 3. Klicken Sie auf wenn Sie fertig sind.

#### Modifizierung des Sicherungsziels

Um den Standardsicherungsort zu ändern, klicken Sie auf den Fensterbereich **Ziel** im Hauptmenü. Mit diesem Schritt können Sie das Sicherungsziel für Ihre Sicherungsaufgabe konfigurieren. Das neben den jeweiligen Sicherungszielen angezeigte Diagramm zeigt den belegten und freien Speicherplatz an.

#### So richten Sie das Sicherungsziel ein:

1. Um ein Sicherungsziel auszuwählen, markieren Sie den Kreis neben dem Ziellaufwerk.

#### Hinweis:

- Sie können einen neuen Ordner erstellen, wenn Sie auf Ordner + Bild oben im Zielabschnitt klicken.
- Für den gemeinsamen Online-Speicherzielort müssen Sie einen Benutzernamen und ein Kennwort eingeben, um sich am Online-Konto anzumelden. Sie können Benutzernamen und Passwort speichern, indem Sie das Kontrollkästchen neben dieser Option markieren.
- 2. Klicken Sie auf wenn Sie fertig sind.

Folgende zusätzliche Optionen stehen ebenfalls zur Verfügung:

#### • Kapazitätsanzeige für das Sicherungsziel

Es wird eine Warnmeldung angezeigt, wenn das Sicherungsziel sich dem von Ihnen eingestellten Grenzwert nähert. Der Grenzwert kann zwischen 50%-100% eingestellt werden.

#### • Datenverschlüsselung

Mit dieser Funktion können Daten mithilfe von 256-Bit AES-Verschlüsselung kodiert werden. Sie müssen ein Kennwort eingeben, um die Daten zu öffnen. Das Programm entschlüsselt die Daten, damit diese im Wiederherstellungsvorgang richtig gelesen werden.

#### Hinweis:

- Unverschlüsselte Daten werden in ihrem ursprünglichen Dateiformat im Unterordner *Native* gesichert.
- Verschlüsselte Daten erfordern ein Kennwort und müssen wiederhergestellt werden, um die Dateien im Unterordner *Verschlüsselt* anzeigen zu können.

#### Kompression

Komprimiert Daten, um zusätzlichen Speicherplatz im Zielort zu schaffen.

#### Auswahl eines Cloud-Konto als Ziel

So wählen Sie auf eine Wolke Ziel einfach auf dem Zielbereich neben dem Cloud-Backup-Job. Dieser Schritt ermöglicht es Ihnen, in eine Cloud-Konto als Backup-Ziel zu wählen und zu protokollieren.

 $\stackrel{\text{\tiny U}}{\hookrightarrow}$  So stellen Sie das Backup-Ziel auf:

- 1. Klicken Sie auf die Zielscheibe für die Cloud-Backup-Job.
- 2. Hier finden Sie eine Auswahl von vier Wolke Konten haben als Ziel auf der oberen linken Ecke des Bildschirms von den Tabs zu wählen.
- 3. Geben Sie einfach Ihre E-Mail und Passwort, sobald Sie den Cloud-Speicher, und klicken Sie auf die Schaltfläche Anmelden wählen.

- 4. Wenn Sie nicht bereits ein Konto haben, klicken Sie dann auf die Schaltfläche Registrieren um ein Konto zu erstellen.
- 3. Klicken Sie auf wenn Sie fertig sind.

#### Modifizierung des Sicherungszeitplans

Um den Standardsicherungsplan zu ändern, klicken Sie auf den Fensterbereich Zeitplan erstellen im Hauptmenü. Backup Now EZ 4 sichert die Quelldaten nach dem festgelegten Zeitraum in vier verschiedenen Intervallen. Ein Kalender auf der rechten Seite zeigt den Sicherungszeitplan an.

#### Bei Bedarf

Das Backup wird bezeichnet, um in der Freizeit des Benutzers ausgeführt werden.

#### Stündlich

Die Sicherung wird auf Stundenbasis geplant.

#### Täglich

Die Sicherung wird zu einer festgelegten Zeit und nach einem bestimmten Zeitraum ausgeführt.

#### Wöchentlich

Die Sicherung wird zu einer festgelegten Zeit an einem bestimmten Wochentag ausgeführt.

#### Monatlich

Die Sicherung wird an einem bestimmten Tag im Monat und zu einer festgelegten Zeit ausgeführt. Sie können die Sicherung ebenfalls auf den letzten Tag des Monats legen.

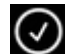

Klicken Sie auf Wenn Sie fertig sind.

#### Die Priorität bei den Sicherungsaufgaben

Diese Funktion gibt dem Benutzer die Möglichkeit, die CPU-Nutzung entweder durch die Beschleunigung von Backup Now EZ 4 oder der jeweils anderen Anwendung zu regulieren. So zum Beispiel werden die anderen Anwendungen beschleunigt, wenn Sie Schnellerer Computer wählen, und die Sicherungsaufgabe verläuft langsamer.

#### Ausführen und Verwalten einer Sicherungsaufgabe

#### Ausführen einer Sicherungsaufgabe

Die Definition für das Ausführen einer Sicherungsaufgabe ist das aktive Kopieren von Daten aus der Sicherungsquelle in das Sicherungsziel.

#### So starten Sie eine Sicherungsaufgabe:

1. Klicken Sie auf dem Hauptbildschirm auf öffnen.

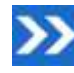

der Aufgabe, um die Option der Aufgabe zu

2. Klicken Sie auf im oberen Bereich, um mit der Sicherung zu beginnen.

Die Aufgabe wird ausgeführt und der Verlauf wird unter dem Zeitplan der Sicherungsaufgabe angezeigt.

#### Bearbeiten einer Sicherungsaufgabe

♥ So bearbeiten und konfigurieren Sie eine Sicherungsaufgabe neu:

- 1. Klicken Sie einfach auf den Fensterbereich (Quelle, Zielspeicherort oder Zeitplan) auf der spezifischen Einstellung der Aufgabe.
- 2. Das Bearbeitungsfenster wird angezeigt und Sie können die spezifischen Einstellungen der Sicherungsaufgabe bearbeiten.

#### Aktivieren bzw. Deaktivieren einer Sicherungsaufgabe

#### So aktivieren bzw. deaktivieren Sie eine Sicherungsaufgabe:

- 1. Klicken Sie auf dem Hauptbildschirm auf 💟 der Aufgabe, um die Option der Aufgabe zu öffnen.
- 2. Klicken Sie auf 🥝, um die Aufgabe zu aktivieren oder 🥝, um die Aufgabe zu deaktivieren.

#### Wiederherstellen einer Sicherungsaufgabe

#### Bemeinsame Online-Wiederherstellung:

- 1. Klicken Sie auf im unteren rechten Bereich des Hauptfensters.
- 2. Klicken Sie auf die Option Cloud Restore.
- 3. Wählen Sie das Cloud-Konto aus und geben Sie Ihre E-Mail-Adresse und das Passwort für Ihr Konto ein.
- 4. Klicken Sie auf Cloud Wiederherstellen und wählen Sie einen der zwei Wege aus, um Ihre Datei auszuwählen: EZ Restore oder Individuelle Wiederherstellung

#### **EZ** Restore

Markieren Sie das Kästchen, um einfach die am häufigsten vorkommenden Datendateien auf Ihrem PC auszuwählen. Sie können die Dateien aus Multi-Media (Videos, Musik & Bilder), Office (PowerPoint, Word-Dateien, Excel-Dateien & Acrobat), E-Mail (Outlook, Outlook Express, & Windows Mail), und Favoriten (IE-Favoriten) für Ihre Sicherung auswählen.

#### Individuelle Wiederherstellung •

Gehen Sie in der Explorer-Ansicht zu den Daten, von denen Sie eine Sicherungskopie erstellen möchten, und markieren Sie die Kontrollkästchen der gewünschten Ordner und Dateien. Alle Dateien und Ordner, die markiert sind, werden dann in die Sicherungsaufgabe eingeschlossen.

#### Hinweis:

Die Ordner befinden sich im linken Fensterbereich und die Dateien im rechten Fensterbereich.

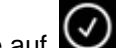

4. Klicken Sie auf wenn Sie fertig sind.

#### Dateien- und Ordner-Wiederherstellung:

1. Klicken Sie auf im unteren rechten Bereich des Hauptfensters.

2. Klicken Sie auf Datei und Ordner und wählen Sie einen der zwei Wege aus, um Ihre Datei auszuwählen: EZ Restore oder Individuelle Wiederherstellung.

#### **EZ Restore** •

Markieren Sie das Kästchen, um einfach die am häufigsten vorkommenden Datendateien auf Ihrem PC auszuwählen. Sie können die Dateien aus Multi-Media (Videos, Musik & Bilder), Office (PowerPoint, Word-Dateien, Excel-Dateien & Acrobat), E-Mail (Outlook, Outlook Express, & Windows Mail), und Favoriten (IE-Favoriten) für Ihre Sicherung auswählen.

#### Individuelle Wiederherstellung

Gehen Sie in der Explorer-Ansicht zu den Daten, von denen Sie eine Sicherungskopie erstellen möchten, und markieren Sie die Kontrollkästchen der gewünschten Ordner und Dateien. Alle Dateien und Ordner, die markiert sind, werden dann in die Sicherungsaufgabe eingeschlossen.

#### Hinweis:

Die Ordner befinden sich im linken Fensterbereich und die Dateien im rechten Fensterbereich.

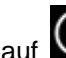

3. Klicken Sie auf wenn Sie fertig sind.

## PC Restore (Dateien und Ordner):

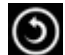

- 1. Klicken Sie auf im unteren rechten Bereich des Hauptfensters.
- 2. Klicken Sie auf PC Restore (Dateien und Ordner) und wählen Sie einen der zwei Wege aus, um Ihre Datei auszuwählen: EZ Restore oder Individuelle Wiederherstellung

#### **EZ Restore** •

Markieren Sie das Kästchen, um einfach die am häufigsten vorkommenden Datendateien auf Ihrem PC auszuwählen. Sie können die Dateien aus Multi-Media (Videos, Musik & Bilder), Office (PowerPoint, Word-Dateien, Excel-Dateien & Acrobat), E-Mail (Outlook, Outlook Express, & Windows Mail), und Favoriten (IE-Favoriten) für Ihre Sicherung auswählen.

#### Individuelle Wiederherstellung

Gehen Sie in der Explorer-Ansicht zu den Daten, von denen Sie eine Sicherungskopie erstellen möchten, und markieren Sie die Kontrollkästchen der gewünschten Ordner und Dateien. Alle Dateien und Ordner, die markiert sind, werden dann in die Sicherungsaufgabe eingeschlossen.

#### Hinweis:

Die Ordner befinden sich im linken Fensterbereich und die Dateien im rechten Fensterbereich.

3. Klicken Sie auf wenn Sie fertig sind.

#### Vollständige Systemwiederherstellung:

- 1. Klicken Sie auf im unteren rechten Bereich des Hauptfensters.
- 2. Klicken Sie auf die Schaltfläche Vollständige Systemwiederherstellung.
- 3. Die Schritte für eine vollständige Systemwiederherstellung werden angezeigt. Sie können bei Bedarf auch diese Schritte zusammen mit den entsprechenden Graphiken ausdrucken.

#### Wiederherstellungsoptionen:

#### Speicherort

Sie können die Wiederherstellungsdateien an ihrem ursprünglichen Ort wiederherstellen, indem Sie Ursprünglich auswählen, oder den Ort ändern, indem Sie "Andere" wählen und im daneben liegenden Textfeld den Speicherort angeben.

#### Ursprüngliche Dateien überschreiben

Diese Option ersetzt die ursprünglichen Dateien mit den gesicherten Dateien.

Hinweis: Der Social Media Backup Job verfügt nicht über eine Wiederherstellungsfunktion.

#### Ladbares USB-Flashlaufwerk erstellen

 $\textcircled$  So wählen Sie das Laufwerk aus, welches ladbar sein soll:

- 1. Klicken Sie auf 🤒 und wählen Sie Ladbares USB-Flashlaufwerk erstellen.
- 2. Wählen Sie das USB-Flashlaufwerk aus dem Drop-down-Menü aus.
- 3. Wählen Sie Start, um das ladbare USB-Flashlaufwerk zu erstellen.

#### Ausführung von Backup Now EZ beim Hochfahren

Backup Now EZ wird automatisch beim Hochfahren gestartet, wenn es mindestens eine aktivierte Sicherungsaufgabe gibt und das Programm während des letzten Neustarts oder Herunterfahrens des Systems ausgeführt wurde. Es ist wichtig, dass Backup Now EZ ausgeführt wird, wenn Sie Daten der Sicherungsquelle hinzufügen, löschen oder ändern. Auf diese Weise sind Ihre Sicherungsdateien immer auf dem neuesten Stand.

#### So richten Sie den Backup Now EZ Agenten ein, um ein mobiles Gerät zu sichern.

#### EZ Agent Einrichten

So richten Sie den Backup Now EZ Agenten ein, um ein mobiles Gerät zu sichern.

#### Starten Sie die NTI sichern jetzt EZ Agent:

- 1. Klicken Sie auf das Mobile Backup-Symbol auf dem Hauptbildschirm.
- 2. Klicken Sie auf den Registrierungs-Hyperlink, um ein NTI-Konto einzurichten.
- 3. Sobald Sie sich registriert haben oder wenn Sie bereits über ein NTI-Konto verfügen, geben Sie Ihre E-Mail-Adresse und Ihr Passwort ein und klicken Sie auf die Schaltfläche Sign In.
- 4. Sobald Sie sich angemeldet haben, klicken Sie auf das Ordner-Symbol, um ein Sicherungsziel für Ihr mobiles Gerät auszuwählen.
- 5. Klicken Sie auf wenn Sie fertig sind.

#### NTI Backup App Einrichten

So richten Sie die NTI Backup App ein, um auf Ihren Desktop-Computer zu sichern.

# Laden Sie die NTI Backup App von Google Play für Ihr Android-Gerät oder aus dem App Store für Ihr Apple-Gerät herunter.

- 1. Sobald die App installiert ist, starten Sie die NTI Backup App.
- 2. Tippen Sie die Registrierungs-Schaltfläche an, um ein NTI-Konto zu erstellen.
- 3. Sobald Sie sich registriert haben oder wenn Sie bereits über ein NTI-Konto verfügen, geben Sie Ihre E-Mail-Adresse und Ihr Passwort ein und tippen Sie die Schaltfläche Log In an. Hinweis: Sie können auch auswählen, dass die App Ihre E-Mail-Adresse und Ihr Passwort speichert. Außerdem können Sie auswählen, dass das Programm sich automatisch anmeldet, indem die gespeicherten Anmelde-Informationen benutzt werden.
- 4. Tippen Sie das Zahnrad-Symbol oben rechts an, um Ihren Sicherungsziel-PC auszuwählen. Hinweis: Wenn kein PC unter "Sicherungsziel auswählen" aufgeführt ist, stellen Sie sicher, dass der Backup Now EZ Agent auf dem Ziel-PC installiert ist und beide Geräte auf dem gleichen LAN laufen.
- Das Kontrollkästchen für Automatische Kamera-Sicherung gestattet Ihnen, die automatische Sicherungsfunktion ein- oder auszuschalten. Wenn deaktiviert, müssen Sie die Sicherungsfunktion manuell starten.
  Hinweis: Diese Funktion ist standardmäßig voreingestellt.

- 6. Das Kontrollkästchen für Fotos und Videos archivieren gestattet Ihnen, die Archivierungsfunktion einzuschalten. Hinweis: Diese Funktion ist wegen der Beschränkungen von Apple iOS nur für Android-Geräte verfügbar.
- Sie können 30, 60 oder 90 Tage als Archivierungsgrenze einstellen. Wenn die Dateien älter sind als die eingestellte Grenze, werden sie archiviert, indem sie auf den Ziel-PC kopiert und von dem mobilen Gerät gelöscht werden.
  Hinweis: Diese Funktion ist standardmäßig ausgestellt.
- 8. Klicken Sie auf wenn Sie fertig sind.